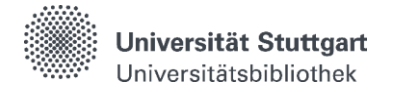

### Hinweise zur Nutzung der Datenbank Nautos

#### **Nautos starten**

Sie finden die Datenbank Nautos über unsere Homepage unter **Suchen & Ausleihen -> Datenbanken (DBIS)**. In DBIS suchen Sie mit dem Titel "Nautos" und starten die Datenbank über den Link.

| CONTRACTOR CONTRACTOR | Fachgebiete Sammlungen                                                                                                    | ٥                                                                                                    | ا سیستین<br>Zugang über<br>Universitätsbibliothek S |
|----------------------------------------------------------------------------------------------------|----------------------------------------------------------------------------------------------------|----------------------------------------------------------------------------------------------------|-----------------------------------------------------|
|                                                                                                    |                                                                                                    | Home Elektronische Zeitschriften                                                                                                    | OPUS - Online Publikationen der Universitä          |
| Nutzen Sie die vereinfachte Abfragesyntax (*         Nutzen Sie die vereinfachte Abfragesyntax (*         • Verfügbarkeit         • Verfügbarkeit         • OF Frei verfügbar         • OF Frei verfügbar         • OF Izienziert an meiner<br>Einrichtung         • OF Izienziert an meiner<br>Einrichtung verfügbar         • Top-Datenbanken                                                                                                    | <ul> <li>Arto, Y = OR "Phrase", etc.), um des</li> <li>4 Ergebnisse gefunden</li> <li>Normen-Datenbank: monr<br/>aus 28 Landern: Normen,<br/>Richtlinen sowie europäis<br/>bietet - als Nachfolgeprod<br/>Informationen</li> </ul> | iuche zu erweitern oder einzuschränken.<br>Sortierung Relevanz CSVExpot<br>N-Normen - VDI-Richtlinien - ISO-Standards<br>atlich aktualisiort, deutsch, englisch, französisch - mit ca. 2,6 Mio Datensätze<br>technische Regeln, deutsche Rechtsvorschriften mit technischen Bezug, VD<br>her (z. B. CSU/CENELEC) und internationale (z. B. ISO/IEC) Regeln. Nauto<br>ukt von Perinorm - nicht nur die Recherche nach Normen, sondern d Mehr | Suchen<br>→ Zur Datenbank                           |

## Suche nach Dokumenten

Nach dem Start von Nautos erhalten Sie einen Suchschlitz, in dem nach Dokumentnummern gesucht werden kann. Unter "Erweiterte Suchfelder" befinden sich weitere Felder, in die Sie entsprechende Suchbegriffe eingeben können:

| Metadate                                                                                      | nstand 2025-02 |         |             |        |                                                       |   |                                        | * | ? | FAQ | DE 🗸 | IP User<br>(ip-user/ReadOr |
|-----------------------------------------------------------------------------------------------|----------------|---------|-------------|--------|-------------------------------------------------------|---|----------------------------------------|---|---|-----|------|----------------------------|
| Suche                                                                                         |                |         | Dokumentnur | mmer   |                                                       |   |                                        |   |   |     |      |                            |
|                                                                                               |                |         | Aktuell     | Пм     | lit Dokument 🛛 Firmendatensätze                       |   | Q ~                                    |   |   |     |      |                            |
| <ul> <li>Erweiterte Such</li> </ul>                                                           | felder         |         |             |        |                                                       |   |                                        |   |   |     |      |                            |
|                                                                                               |                |         |             |        |                                                       |   |                                        |   |   |     |      |                            |
| Suchvorlagen                                                                                  |                |         |             |        |                                                       |   |                                        |   |   |     |      |                            |
| Suchvorlagen<br>Standardansicht                                                               |                |         |             | ~      |                                                       |   |                                        |   |   |     |      |                            |
| Suchvorlagen<br>Standardansicht                                                               |                |         |             | ~      |                                                       |   |                                        |   |   |     |      |                            |
| Suchvorlagen<br>Standardansicht<br>Ausgabedatum                                               |                |         |             | ~      | Dokumentart                                           |   | Freitextsuche                          |   |   |     |      |                            |
| Suchvorlagen<br>Standardansicht<br>Ausgabedatum<br>JJJJ-MM                                    | + bis          | JJJJ-MM |             | ~<br>+ | Dokumentart                                           | + | Freitextsuche                          |   |   |     |      |                            |
| Suchvorlagen<br>Standardansicht<br>Ausgabedatum<br>JJJJ-MM<br>ICS Klassifikation              | + bis          | ЈЈЈЈ-ММ |             | ~<br>+ | Dokumentart<br>Aktualisierung                         | + | Freitextsuche                          |   |   |     |      |                            |
| Suchvorlagen<br>Standardansicht<br>Ausgabedatum<br>JJJJ-MM<br>ICS Klassifikation              | + bis          | JJJJ-ММ |             | ~<br>+ | Dokumentart<br>Aktualisierung                         | + | Freitextsuche                          |   |   |     |      |                            |
| Suchvorlagen Standardansicht Ausgabedatum JJJJ-MM ICS Klassifikation Suche in Favoritenordner | + bis          | JJJJ-ММ |             | ~<br>+ | Dokumentart<br>Aktualisierung<br>Suche in Notizordner | + | Freitextsuche<br>Ländercode<br>AC-Code |   |   |     |      |                            |

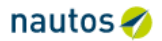

| Q       | Suche a  | anpas    | sen    | Dok     | umentnummer: 4  | 76 🗙                              |             |
|---------|----------|----------|--------|---------|-----------------|-----------------------------------|-------------|
| 440 Dat | tensätze | gefund   | len    |         |                 |                                   |             |
|         |          | lle ausv | vählen |         |                 |                                   |             |
| T       |          |          |        |         | Dokument $\vee$ | Dokumentnummer $ \smallsetminus $ | Ausgabedatu |
| >       |          | *        |        | n Draft |                 | DIN 476-2                         | 2008-02-00  |
| >       |          | *        |        | f Draft | DE DE           | DIN EN 476                        | 2022-09-00  |
| >       |          | *        |        | n Draft | <b>Г</b> р мг   | DIN ISO 476                       | 1983-04-00  |
| >       |          | *        |        | n Draft |                 | DLG 476                           | 2022-04-00  |
| >       |          | *        |        | n Draft |                 | BAAINBw TL 6505-0476              | 2022-02-00  |
| >       |          | *        |        | n Draft |                 | TÜV-VERBAND BP AGG<br>0476        | 2022-10-27  |
| >       |          | *        |        | n Draft |                 | TÜV-VERBAND WB 476                | 2019-11-25  |
| >       |          | *        |        | n Draft |                 | TÜV-VERBAND WB 476<br>Supplement  | 2019-11-25  |

Sie befinden sich nun in der Ergebnisliste.

Zu Beginn wird die Anzahl der gefundenen Dokumente aufgeführt. Über das Filtersymbol

haben Sie die Möglichkeit, diese einzuschränken.

Das <sup>C</sup> - Symbol vor dem Treffer zeigt an, ob zu diesem Titel ein Volltext vorliegt. Durch Anklicken dieses Symbols lässt sich das Dokument öffnen. Dies geschieht standardmäßig in einer HTML-Ansicht, in welcher Sie zum Beispiel über das Inhaltsverzeichnis gezielt zu den entsprechenden Textpassagen springen oder über die Filtermöglichkeiten bestimmte Aspekte ausblenden können.

# Speichern des Dokuments

Das Dokument kann als PDF-Datei abgespeichert werden. Hierfür bitte auf die Anzeige als PDF wechseln und die Datei über das Icon "Herunterladen" abspeichern.

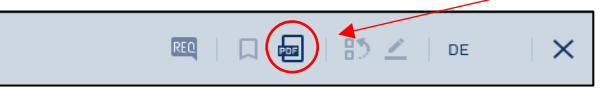

Durch Anklicken des Downloadmanagers öffnet sich das Downloadverzeichnis. Dort wird die heruntergeladene Datei automatisch in dem Ordner "Downloads" abgespeichert und kann noch auf das Laufwerk (Name des USB-Sticks) geschoben werden.

| O   | Zuletzt geöffnet | Meine Dateien > Downloads |              | (          | ς | ⊞     | ĄŻ        | :            |
|-----|------------------|---------------------------|--------------|------------|---|-------|-----------|--------------|
| - 🗖 | Meine Dateien    | Name                      | <br>Größe :: | Art        |   | Änder | ungsdatum | $\downarrow$ |
|     | 🛨 Downloads      | e fulltext102801943.pdf   | 146 KB       | PDF-Dokume |   | Heute | 14:38     |              |
| ψ   | STORE N GO       |                           |              |            |   |       |           |              |

# Nutzung der Rechercheplätze der Universitätsbibliothek Stuttgart

Eine Übersicht darüber, was auf dem USB-Stick gespeichert ist, erhalten Sie, indem Sie auf dem Bildschirm ganz unten in der Mitte auf das Ordner-Symbol klicken.

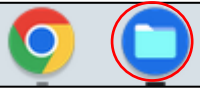

Nach Auswahl des Laufwerkes (Name des USB-Sticks) können die Daten eingesehen werden.

| O Zuletzt geöffnet | STORE N GO |                                               |
|--------------------|------------|-----------------------------------------------|
| 🕶 🛄 Meine Dateien  | Name       |                                               |
| 🕁 Downloads        | DIN476.pd  | Übersicht über die<br>espeicherten<br>Dateien |
| 🖞 STORE N GO 🔺     |            |                                               |